# Curriculum Proposal Submission and Feedback Visual Guide

The submission-feedback-approval procedure, operated electronically, involves three sequential stages: (1) submitting the proposal for catalog preview, (2) submitting it to the Dean for approval, and (3) submitting it to CUE. The following instructions and computer screenshots will walk you through the processes for proposal submissions and feedback checking.

# I. Proposal Submission Process—Catalog Preview

1. Logon to the Blackboard and click "CUE Curriculum Proposal Portal" under My Organizations Plus category as indicated in below computer screenshot;

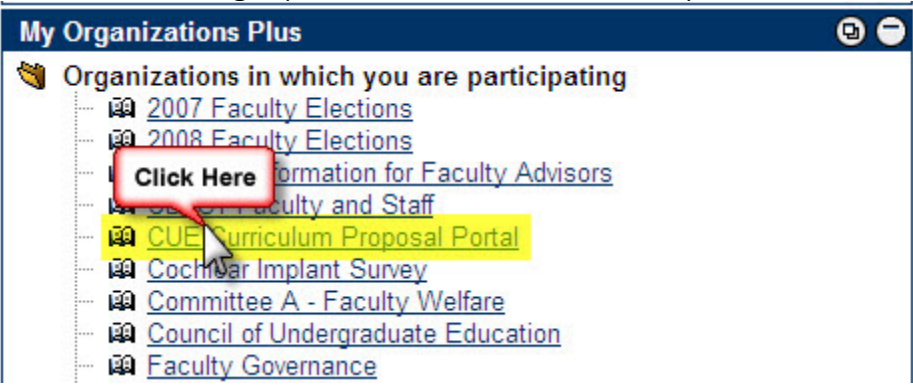

2. Once inside the Proposal Portal, click "Catalog Preview" button and then, click "View/Complete Assignment Catalog Preview-First Attempt" hyperlink;

|                                        | CUE CUBRICULUM PROPOSAL PORTAL (CUE CUBRICULUM PROPOSAL PORTAL) > CATALOG PREVIEW                                                                                                    |
|----------------------------------------|----------------------------------------------------------------------------------------------------|
| Announcements<br>Guides & Samples      | Catalog Preview                                                                                                    |
| Forms<br>Feedback                      | Catalog Preview-First Attempt                                                                                                    |
| Catalog Preview<br>Deans' Action       | Submit <u>ONE</u> file (i.e. one document) named XXX_Catalog_V1 containing the Action Item Form (one form for all actions) and including the Course and/or Program Record Form for each action. Copy and paste as many course and/or program Record Forms as you need into the <u>ONE</u> file. Rosanne Bangura, Catalog Editor, will preview the file for consistency and overall organizational coherence and provide feedback. |
| CUE Action                             | Expected outcomes:                                                                                                    |
| Tools Communication Organization Tools | <ol> <li>If revision is necessary, feedback (highlights and comments) will be provided in the file which will be renamed<br/>as XXX_Catalog_Feedback and be attached to the current submission</li> <li>If approved, Rosanne will endorse the proposal with her digital signature, attach the signature page to the file, rename it to<br/>XXX_Catalog_Approval, and attach it to the current submission.</li> </ol>              |
| My Portfolios Grganization Map         | File name convention: XXX stands for the department/program abbreviation and V1 indicates Version 1, e.g., PHI_Catalog_V1 Click Here >> View Complete Assignment: Catalog Preview-First Attempt                                                                                                    |
| Detail View                            | Catalog PreviewSecond Attempt     If revision is needed, submit the revised file named XXX_Catalog_V2. Rosanne Bangura will review and endorse it accordingly.     >> <u>View/Complete Assignment: Catalog PreviewSecond Attempt</u>                                                                                                    |

 Under Assignment Materials and Attach local file, click on "Browse" button and locate your catalog preview file (XXX\_Catalog\_V1) from where you saved it, and then, click "Submit" button;

| Assignment Materials                 |                                                 |      |
|--------------------------------------|-------------------------------------------------|------|
| Comments                             |                                                 |      |
|                                      |                                                 | ABC. |
| Attach local file                    | C:\CUE Proposal Files\PHI_Catalog_V1.doc Browse |      |
| or Copy file from Content Collection | Browse                                          |      |
| Currently Attached Files:            | Add Another File                                |      |
| Submit                               |                                                 |      |

4. Upon successful submission, you will get the following confirmation on the screen; click "OK" button to exit.

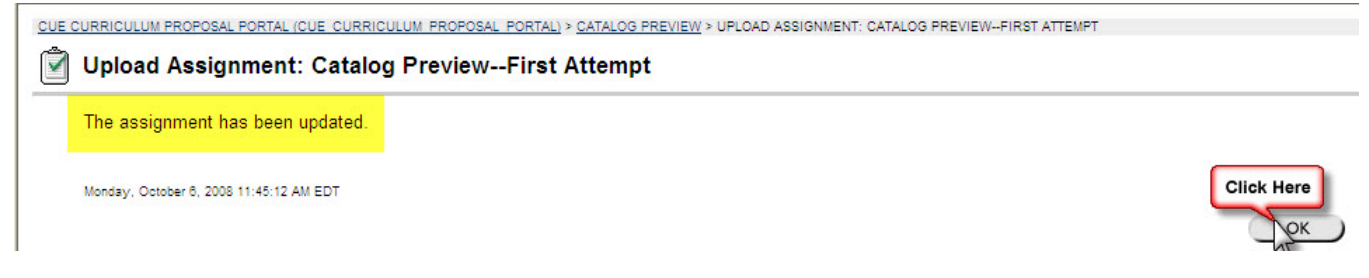

## II. Proposal Submission Process—Deans' Action

1. At the Proposal Portal, click "Deans' Action" button and then, click "View/Complete Assignment Dean's Approval" hyperlink;

|                                   | CUE CUR | RICULUM PROPOSAL PORTAL (CUE_CURRICULUM_PROPOSAL_PORTAL) > DEANS' ACTION                                                                                                    |
|-----------------------------------|---------|----------------------------------------------------------------------------------------------------|
| Announcements<br>Guides & Samples |         | Deans' Action                                                                                                    |
| Forms<br>Feedback                 | Ô       | Dean's Approval                                                                                                    |
| Catalog Preview                   |         | Once your proposal has been approved by the catalog editor, you must submit it for Dean's Action.                                                                                                    |
| Deans' Action                     |         | Submit <u>ONE</u> file named XXX_Dean_Action containing the signature page, the Action Item Form, the Course and/or Program Record<br>Form for each action, and <i>supporting documentation</i> . CLAST Dean or GSPP Dean will review the package, endorse it with his/her<br>digital signature on the signature page, rename it to XXX Dean Approval, and attach it to the current submission. |
| Tools                             |         | >> View/Complete Assignment: Dean's Approval                                                                                                    |

 Under Assignment Materials and Attach local file, click on "Browse" button and locate your dean's action file (XXX\_Dean\_Action) from where you saved it, and then, click "Submit" button;

| Assignment Materials                 |                                              |     |
|--------------------------------------|----------------------------------------------|-----|
| Comments                             |                                              | NBC |
| Attach local file                    | C:\Proposal Portal Files\PHI_Dean_Action.doc |     |
| or Copy file from Content Collection | Browse                                       |     |
| Currently Attached Files:            | Add Another File                             |     |
| Submit                               |                                              |     |

3. Upon successful submission, you will get the following confirmation on the screen; click "OK" button to exit.

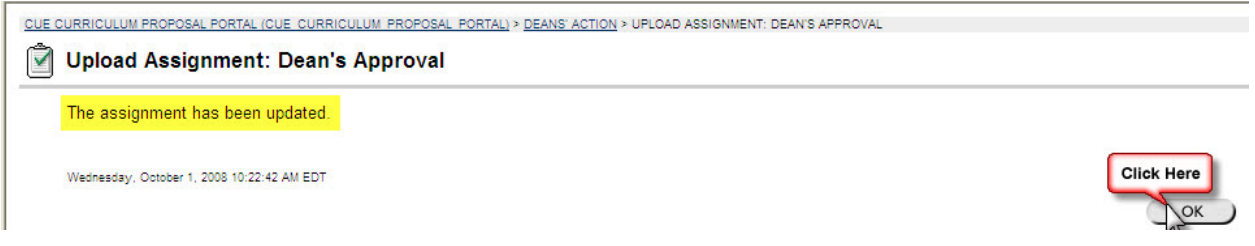

#### III. Proposal Submission Process—CUE Action

1. At the Proposal Portal, click "CUE Action" button and then, click "View/Complete Assignment CUE Review—First Attempt" hyperlink;

|                                                                                          | CUE CUR | RICULUM PROPOSAL PORTAL (CUE CURRICULUM PROPOSAL PORTAL) > CUE ACTION                                                                                                    |
|------------------------------------------------------------------------------------------|---------|----------------------------------------------------------------------------------------------------|
| Guides & Samples                                                                         |         | CUE Action                                                                                                    |
| Forms<br>Feedback                                                                        | Ô       | CUE ReviewFirst Attempt                                                                                                    |
| Catalog Preview                                                                          |         | Once your proposal is approved by the Dean, you must submit the XXX_Dean_Approval file to CUE for actions. The CUE Curriculum Subcommittee will review the proposal and make specific recommendations for the Council to discuss and to vote on.                                                                                                    |
| Deans' Action CUE Action                                                                 |         | Expected outcomes:                                                                                                    |
| Tools                                                                                    |         | <ol> <li>If revision is necessary, feedback (highlights and comments) will be provided in the file which will be renamed<br/>as XXX_CUE_Feedback and be attached to the current submission.</li> <li>If the proposal is approved or partially approved, the CUE Chair will endorse it with his/her digital signature on the signature page,<br/>where it is a communication of the signature of the submission.</li> </ol> |
| <ul> <li>Communication</li> <li>Organization<br/>Tools</li> <li>My Portfolios</li> </ul> |         | >> View/Complete Assignment CUE Review-First Attempt                                                                                                    |

 Under Assignment Materials and Attach local file, click on "Browse" button and locate your CUE action file (XXX\_CUE\_Action) from where you saved it, and then, click "Submit" button;

| Comments                                |                                                                     | ~                 |            |
|-----------------------------------------|---------------------------------------------------------------------|-------------------|------------|
|                                         |                                                                     |                   |            |
|                                         |                                                                     |                   |            |
|                                         |                                                                     |                   |            |
|                                         |                                                                     |                   |            |
|                                         |                                                                     |                   |            |
|                                         |                                                                     |                   |            |
|                                         |                                                                     | ~                 |            |
|                                         |                                                                     | ABC.              |            |
| Attach local file                       | C:\Proposal Portal Files\PHI_CUE_Action.doc Browse                  |                   |            |
| or Copy file from Content Collection    | Browse                                                              |                   |            |
| Currently Attached Files:               | Add Another File                                                    |                   |            |
| Submit                                  |                                                                     |                   |            |
| Click Save to stop working and continue | working later. Click Submit to finish. Click Cancel to quit without | it saving changes | Click Here |

3. Upon successful submission, you will get the following confirmation on the screen; click "OK" button to exit.

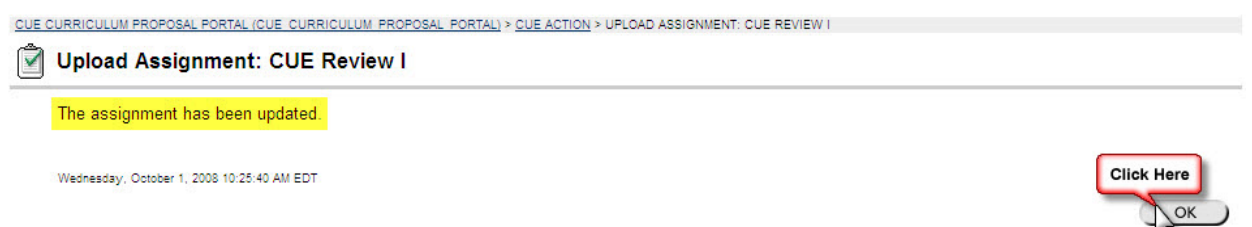

## IV. Checking Proposal Status and Downloading Feedback File Process

1. At the Proposal Portal, click "Feedback" button and then, click "My Grades" hyperlink;

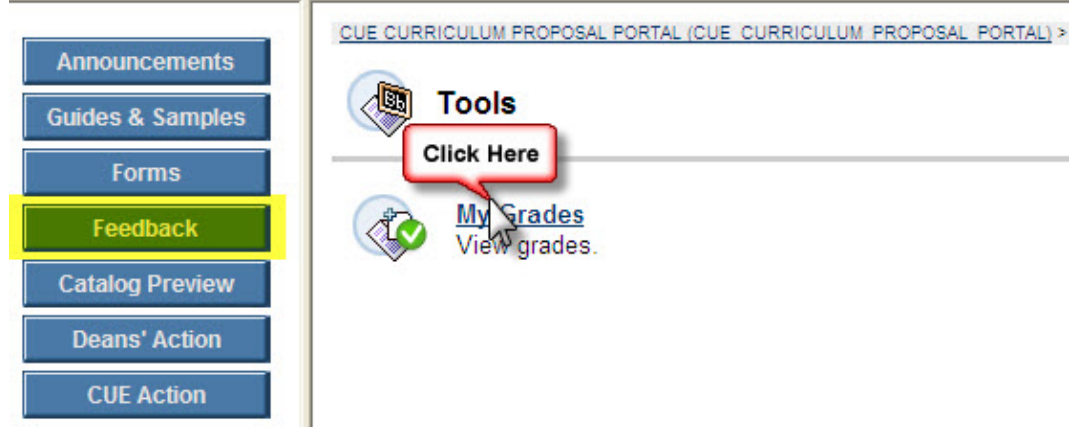

2. Under View Grades, you will see the text indicator of either "Approved" or "Revise" under Grade column for your particular submission; green icon indicates that your submission has not been reviewed yet. Click "Revise" to access the feedback file.

| our grades for this Organizat | ion     |              |                                        |          |                 |                                                                                            |
|-------------------------------|---------|--------------|----------------------------------------|----------|-----------------|--------------------------------------------------------------------------------------------|
| Item Name                     | Details | Due Date     | Last Submitted,<br>Modified, or Graded | Grade    | Points Possible | Comments                                                                                   |
| Total                         | Details |              |                                        | -        | 0               |                                                                                            |
| Catalog Language Preview I    | Details | Oct 15, 2008 | Oct 6, 2008 11:45<br>AM                | 0        | 0               |                                                                                            |
| Catalog Language Preview I    | Details |              | Oct 6, 2008 11:50<br>AM                | Approved | 0               | Great job! Catalog Preview approved.                                                       |
| Dean's Approval               | Details |              | Oct 1, 2008 10:22<br>AM                | ۵        | 0               |                                                                                            |
| CUE Review I                  | Details |              | Oct 1, 2008 10:25<br>AM                | Revise   | 0               | Need revision. Please download and open the<br>PHI_CUE_Feedback file for specific feedback |
| CUE Review II                 | Details |              |                                        |          | 0               |                                                                                            |

3. Under Feedback from Instructor, you will see a brief comment and the feedback file (XXX\_CUE\_Feedback); click the file link to download;

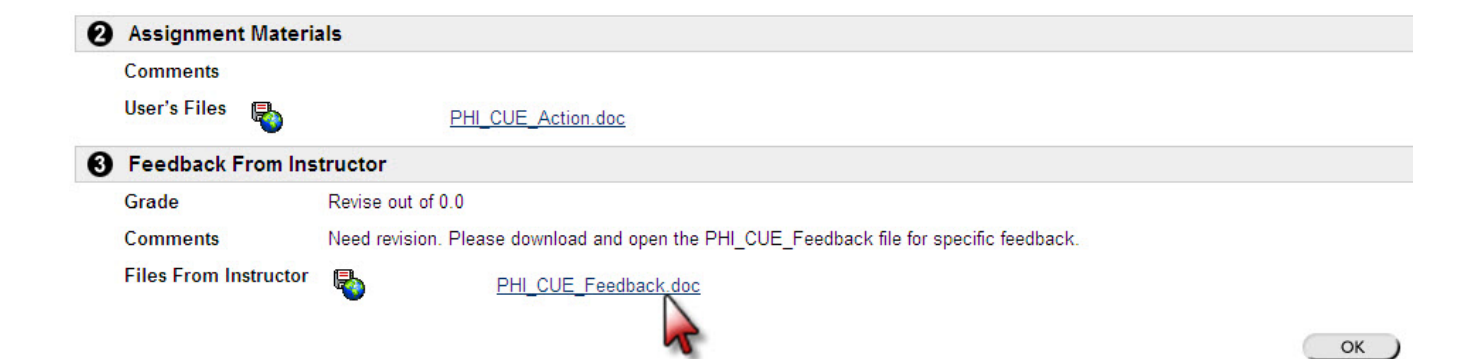

### 4. Click the "Save" button to save the file;

| File Download                                                                                                |     |
|----------------------------------------------------------------------------------------------------|-----|
| Do you want to open or save this file?                                                                       |     |
| Name: PHI_CUE_Feedback.doc<br>Type: Microsoft Office Word 97 - 2003 Document, 99.5<br>From: my.gallaudet.edu | iкв |
| Open Save Cance                                                                                              |     |

5. Find the location where you want to save the file and click "Save"

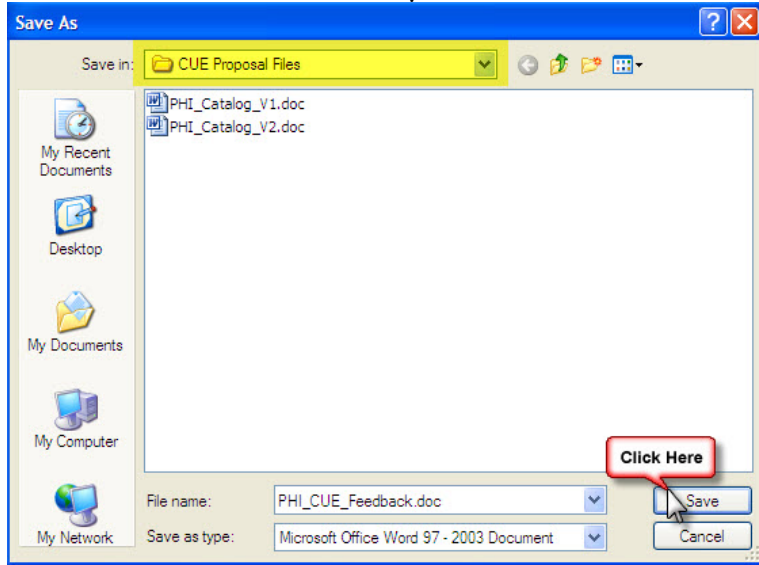

Now, you can open the feedback file, make the necessary revisions, rename the file, and resubmit it.

The same procedures apply to accessing the approval file.